## ウェブ予約 初回登録方法

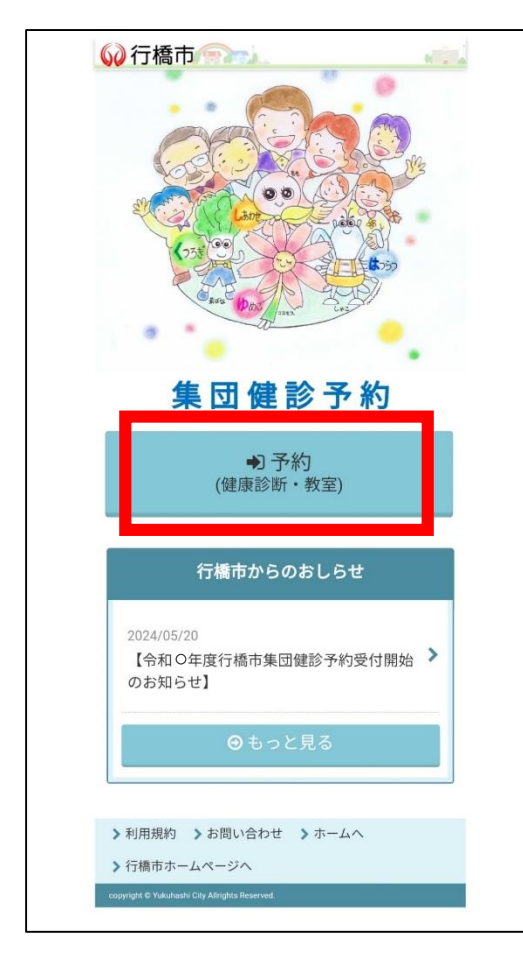

|                                                                                                    | ようこそ                                                                                                    |
|----------------------------------------------------------------------------------------------------|----------------------------------------------------------------------------------------------------|
|                                                                                                    | 行橋市 健康診断<br>インターネット予約<br>(特定鍵診・がん検診)                                                                                                    |
| こちらは、行線市の特定智診・<br>は直接医療機関にご予約くださ<br>初めてご利用の方は登録完了釜<br>際に必ず必要です。また、再登                                                                  | が人は診のインターネット予約のページです。医療機械での健診をご告望の方<br>い、<br>「予約者以」をメールでお知らせします。こののは予約サイトへログインすく<br>難まできないためお忘れのないようにお願いいたします。                                                                         |
| ∅ メールアドレス設定                                                                                                    |                                                                                                    |
| 【初めての方へ】<br>初めての方へ】<br>わめての方は、①登録期始付<br>してください。③その後、毎<br>さ、パスワードを波信すると<br>【登録真の方へ】<br>下記の「ログイン情報入力」<br>を登録メールアドレスを変更<br>ン情報入力」から予約者Dの | クシンリメールアドレスとパスワード(ご島水で現在)の入力を行い継ぎ<br>重要なアメールが用きます。目前になメールにある以前から予約サイトに行<br>メールアドレスの通知が見てします。<br>こにあ。予約後回のの入力して予約にたま書へください。<br>したい場合に、1000での方1 三間様一へのの時件をしていただき、「ログイ<br>み入れて「空外にの高ください。 |
|                                                                                                    | 登録開始                                                                                                    |
|                                                                                                    |                                                                                                    |
| ∂ログイン情報入力                                                                                                    |                                                                                                    |
| 【登録漢の方へ】<br>予約者IDのみ入力して予約を<br>*過去に登録され、予約者ID<br>(TEL.0930-23-8888) へご選<br>予約者ID                                                       | 開始してください。<br>をお忘れの方は下記のお問い合わせをご利用いただくか、健康づくり推進係<br>MRをお願いします。                                                                                                    |
|                                                                                                    |                                                                                                    |
| 【初めての方へ】メールアト<br>予約を開始してください。<br><b>セイ(全角・カタカナ</b> )                                                                                  | - レスの認証が完了した方は『セイ・メイ」『锉別』「生羊月日」を入力して                                                                                                    |
|                                                                                                    |                                                                                                    |
| メイ(全角・カタカナ)                                                                                                    |                                                                                                    |
| 性別                                                                                                    | 0.0.04                                                                                                    |
| 生年月日                                                                                                    | □970~1~1~                                                                                                    |
| 【予約をする際の注意事項】<br>(系約をする際の注意事項】)                                                                                                    |                                                                                                    |

(対象年齢について)

## 集団健診予約画面を開き、 「予約」をタップします。

こちらのQRコードを読み込むか、 <u>https://fs-localg.jp/yukuhashi-city/</u>に アクセスしてください。

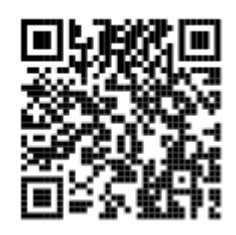

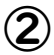

登録開始をタップします。

※以前インターネット予約をご利用された 事がある方は、初回登録していただいた際に ふられたIDを入力するとログインできます。

IDをお忘れの方は下記までご連絡ください 健康づくり推進係:0930-23-8888

| 60                                                                     | 行橋                                                                                   | 巿                                |     |
|------------------------------------------------------------------------|--------------------------------------------------------------------------------------|----------------------------------|-----|
|                                                                        | 49C4                                                                                 |                                  |     |
|                                                                        | メールアドレ                                                                               | - ス登録                            |     |
| ∅ メールアドレス仮教師                                                           |                                                                                      |                                  |     |
| メールアドレスとパス「<br>送信すると伝奇観光?」<br>メールに記載のリンク<br>その際、以下で設定した<br>本登録完了後ログイン』 | ワードを入力して迷信してくださ<br>メールが届きます。<br>から本野緑を行ってください。<br>とパスワードが必要となります。<br>別誌を行うことでメールアドレス | の登録が完了します。                       |     |
| メールアドレス 🕻                                                              | 3 <b>8</b>                                                                           |                                  | _   |
| パスワード 📷                                                                |                                                                                      |                                  |     |
|                                                                        |                                                                                      |                                  |     |
| ドメイン開定を部隊し<br>ドメールが届かない場合                                              | にいただくか、 linfo-kenko@fa-lo<br>は送惑メールに届いていないか                                          | indyjpy を用定分値に必定してくだ<br>2種類ください。 | 3U. |
|                                                                        | 送信                                                                                   |                                  |     |
|                                                                        |                                                                                      |                                  |     |
|                                                                        | 戻る                                                                                   |                                  |     |
|                                                                        |                                                                                      |                                  |     |
| >利用規約 > お目                                                             | 可い合わせ 🌖 ホームへ                                                                         | ▶行橋市ホームページへ                      |     |
|                                                                        |                                                                                      |                                  |     |
|                                                                        |                                                                                      |                                  |     |
|                                                                        |                                                                                      |                                  |     |
|                                                                        |                                                                                      |                                  |     |
|                                                                        |                                                                                      |                                  |     |
|                                                                        |                                                                                      |                                  |     |
|                                                                        |                                                                                      |                                  |     |
|                                                                        |                                                                                      |                                  |     |
|                                                                        |                                                                                      |                                  |     |
|                                                                        |                                                                                      |                                  |     |

3
メールアドレスとパスワード
を設定

| 6                                          | 🤌 行橋市                                                                                                    |
|--------------------------------------------|----------------------------------------------------------------------------------------------------|
|                                            | \$50 <b>4</b>                                                                                                    |
|                                            | メールアドレス登録                                                                                                    |
| 2×-11.75                                   | レス版教師                                                                                                    |
| メールアド<br>送信すると1<br>メールに記<br>その限、以<br>本登録売了 | しおとパスワードを入力して温気してください。<br>豊富時了シールが超さます。<br>第回ジンタが毛気が長くすっください。<br>下で想定したパスワードが会議となります。<br>奥ロダイン開設を行うことでメールアドレスの登録が完了します。              |
| メールア                                       | FLZ 📴                                                                                                    |
| パスワー                                       | K [0]]                                                                                                    |
| *進きメール<br>ドメイン部<br>*メールが服                  | Liai定で要領メールにドメイン開定されている方はメールをお届けすることができません。<br>定を解除していただくか、「Info-konko@info-konkoju」を推定受信に収定してください。<br>目かない場合は 除着メールに高いていないかご確認ください。 |
|                                            | 送信                                                                                                    |
|                                            | く戻る                                                                                                    |
|                                            |                                                                                                    |
| > 利用规约                                     | ▶ お問い合わせ ▶ ホームへ ▶ 行橋市ホームページへ                                                                                                    |
|                                            |                                                                                                    |
|                                            |                                                                                                    |
|                                            |                                                                                                    |
|                                            |                                                                                                    |
|                                            |                                                                                                    |
|                                            |                                                                                                    |
|                                            |                                                                                                    |
|                                            |                                                                                                    |
|                                            |                                                                                                    |
|                                            |                                                                                                    |
|                                            |                                                                                                    |

4

送信をタップします。

※仮予約のメールが届かない場合、 メールアドレスの入力が 間違えているか、迷惑メールに 登録されている可能性があります。

お確かめの上、再度ご登録ください。

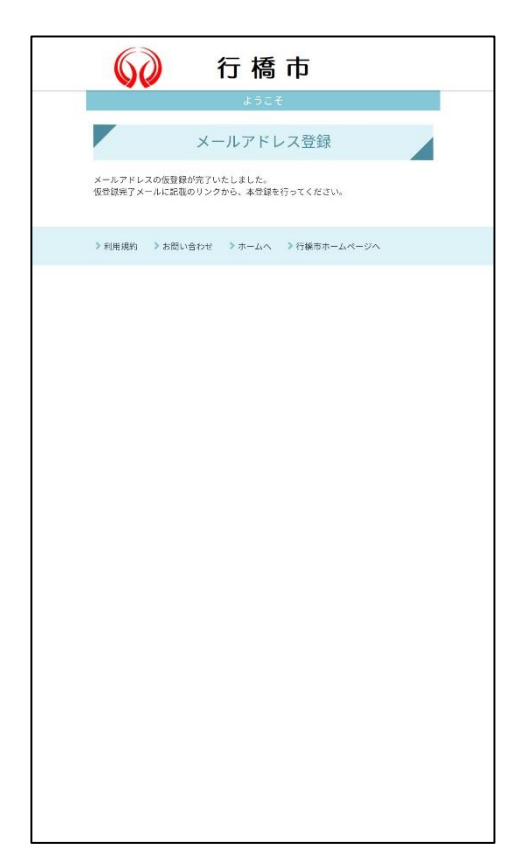

5

メールアドレスの仮登録が 完了しました。 入力したメールアドレスに 仮登録完了メールが来てい るので、確認します。

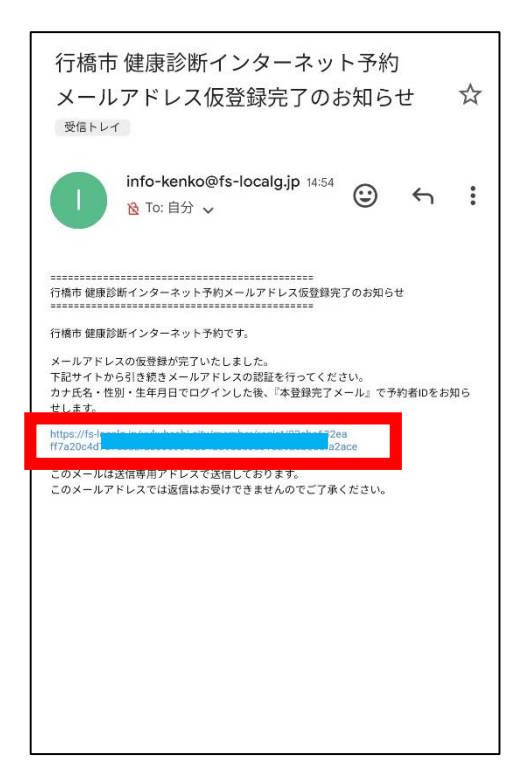

6

仮登録完了のお知らせメールに リンクが記載されているので、 リンクをタップします。

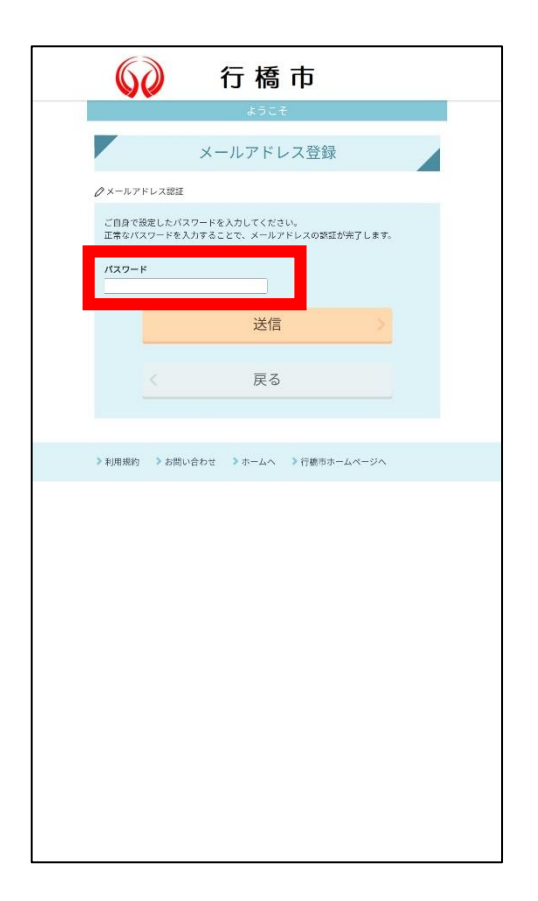

⑦ メールアドレス認証を行うため、 ③で入力したパスワードを入力 します。

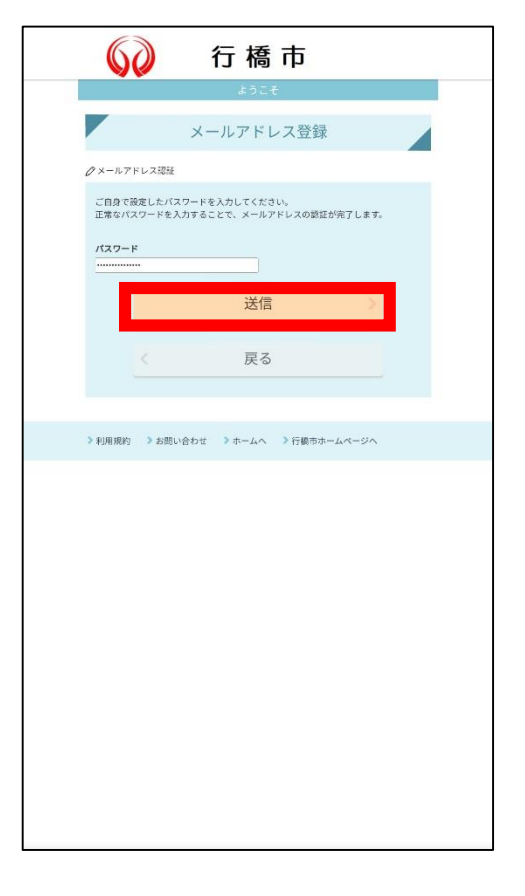

8

## パスワードを入力したら、送 信をタップします。

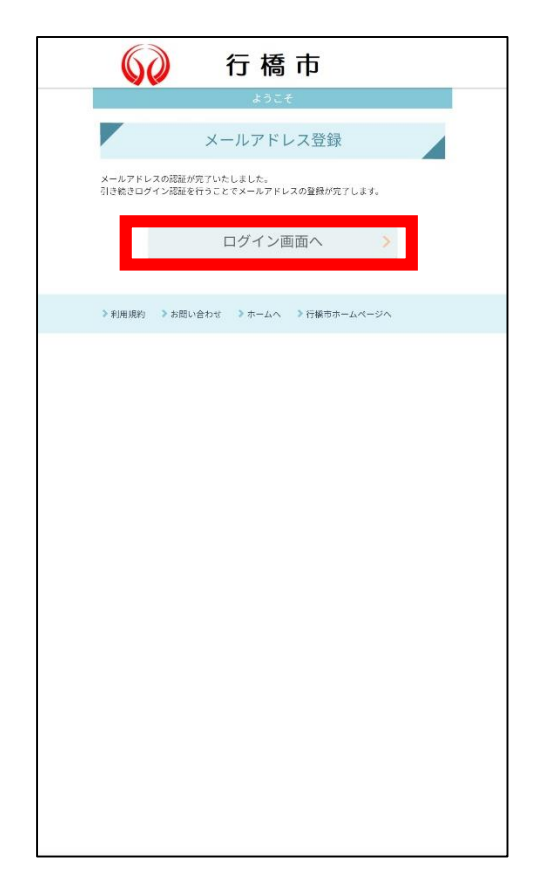

| <b>(9</b> )    |
|----------------|
| メールアドレスの認証が完了  |
| しました。          |
| 引き続き、「ログイン画面へ」 |
| をタップします。       |

|                                                                                                    | ようこ <del>そ</del>                                                                                                    |
|----------------------------------------------------------------------------------------------------|----------------------------------------------------------------------------------------------------|
|                                                                                                    |                                                                                                    |
|                                                                                                    | 行橋市 健康診断<br>インターネット予約<br>(特定健診・がん検診)                                                                                                    |
| こちらは、行約市の特定建<br>は原接医療機関にご予約く<br>初めてご利用の方は登録定<br>際に必ず必要です。また、                                                   | は、かん株ものインターネット手術のページです。 国際報道での豊かをご希望の方<br>ださい。<br>7後、「手術首位」をメールで訪知らせします。 こののは手術サイトヘログインす。<br>再想知されないためお売れのないようこと願いいたします。                                                                                 |
| ⊘ メールアドレス設定                                                                                                    |                                                                                                    |
| 【初めての方へ】<br>初めての方は、①登録時<br>してください。②その役<br>さ、パスワードを送信す<br>【勉強決の方へ】<br>下記の「ログイン信録力<br>*登録メールアドレスを<br>ン情報入力」から予約役 | 物が多いよりメールアドレスとパスワード(ご角ロで30日)の人力を行い込め<br>6、物金装成プメールが使きます。1984年メールにある40日から分割サイトに行<br>ちまくメールアドレムの空間が高く「します、<br>つか」に広め、予約者ののみ入力して予約にお高ください。<br>変更したい時代は、10日のでのが1月前間1~4.0月前でもしていただき、「ログイ<br>100か入力して学行に置くてきり、 |
|                                                                                                    | 登録開始                                                                                                    |
| 1200200万へ」<br>予約世間のみ入力して手<br>×過去に登録され、予約<br>(TEL-0030-23-8888) /                                               | 99を補助してください。<br>300をお恐れの方は下語のお問い合わせをご利用いただくか、録浪づくり組織鉄<br>へご酒晴をお願いします。                                                                                                    |
| 予約者ID                                                                                                    |                                                                                                    |
| 【初めての方へ】メール<br>予約を開始してください<br>セイ (全角・カタカ                                                                       | ンアドレスの遅延が完了した方は「セイ・メイ」「包創」「生年月日」を入力して、<br>い<br>う <b>ナナ)</b>                                                                                                    |
| メイ(全角・カタカ                                                                                                    | (+1                                                                                                    |
| 性別                                                                                                    |                                                                                                    |
|                                                                                                    | Оя Од                                                                                                    |
| 生年月日                                                                                                    | [1970~]1 ~]1 /                                                                                                    |
| 生牛月日                                                                                                    | 1970 ×  1 ×  1 ×                                                                                                    |

10

ログイン情報の ・セイ(全角・カタカナ) ・メイ(全角・カタカナ) ・性別 ・生年月日を入力したら、 下までスクロールします。

※予約IDの入力は不要です

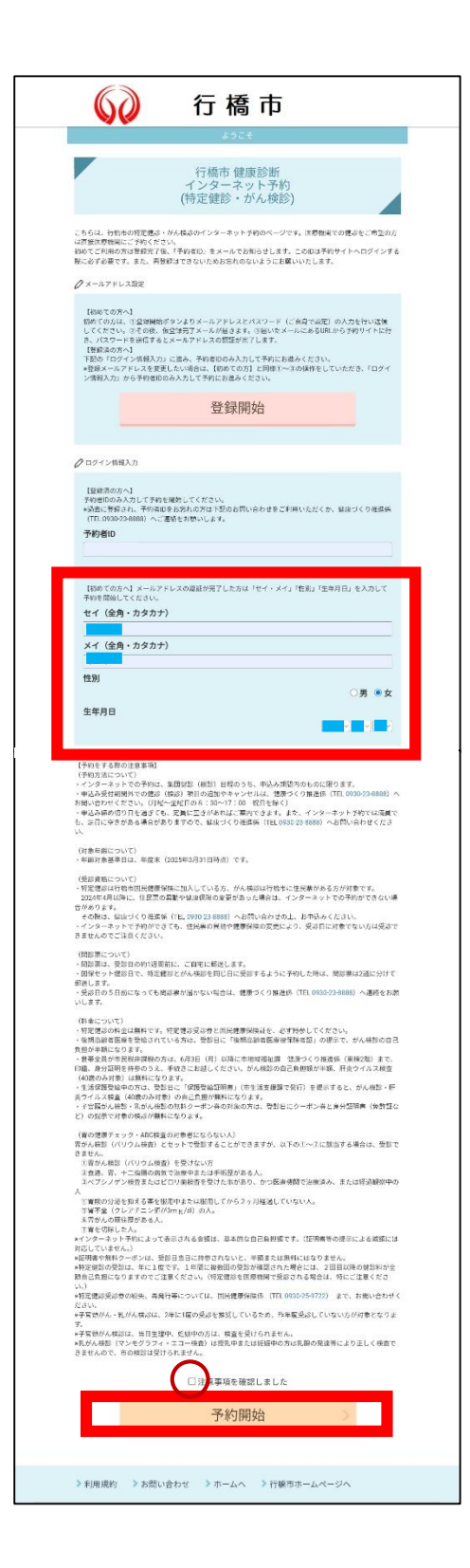

 $\bigcirc$ 

注意事項を確認したら、 「注意事項を確認しました」に チェックを入れ、予約開始を タップします。

| 行橋市                                            |              |
|------------------------------------------------|--------------|
| 予約者には「「検」                                      |              |
| 健康診断                                           | (12)         |
| ▶ 利用規約 → お問い合わせ → ホームペ → 行編市ホームページペ<br>> ログアウト | この           |
|                                                | 登録           |
|                                                | ※申<br>ご<br>ロ |
|                                                | な<br>ID      |
|                                                |              |

この画面が表示されたら 登録完了です。

※申込み開始日時以降から ご予約いただけます。 ログインの際にIDが必要と なりますので、表示された IDは大切に保管してください。

健診ガイドで日程や健診項目を確認したい方や 予約のQ&Aは、こちらのQRコードを読み込むか、 <u>https://www.city.yukuhashi.fukuoka.jp/site/</u> <u>kennsinn/1945.html</u> にアクセスしてください。

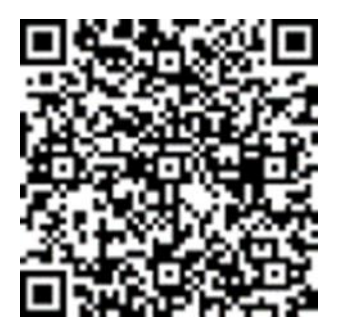